# Anleitung für den Antrag eines Turniers

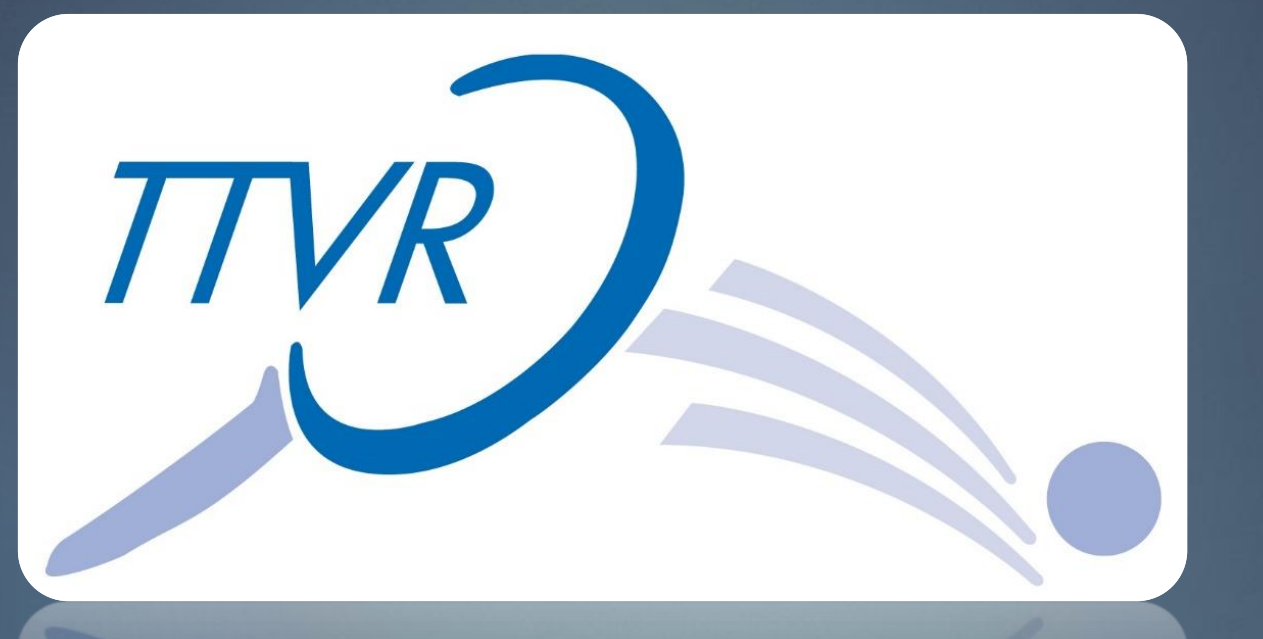

### der TTVR Rheinland Cup Turnierserie

## Anmelden am Vereinszugang:

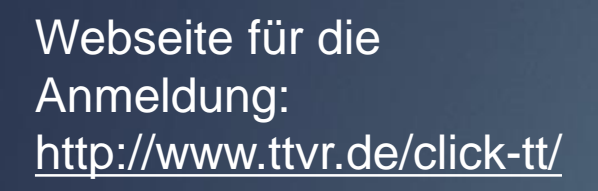

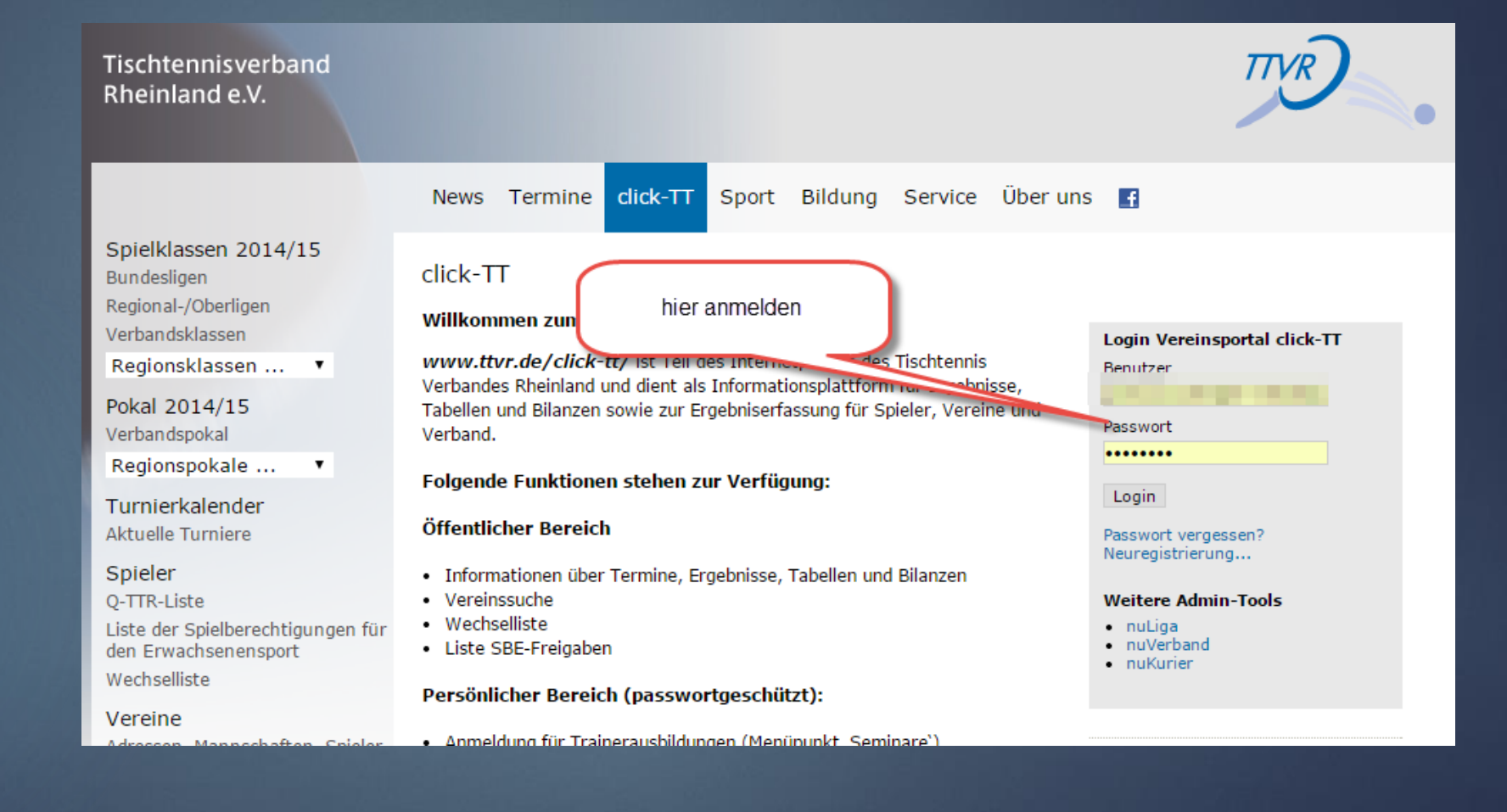

### Turnier wählen:

### Auf Turniere klicken.

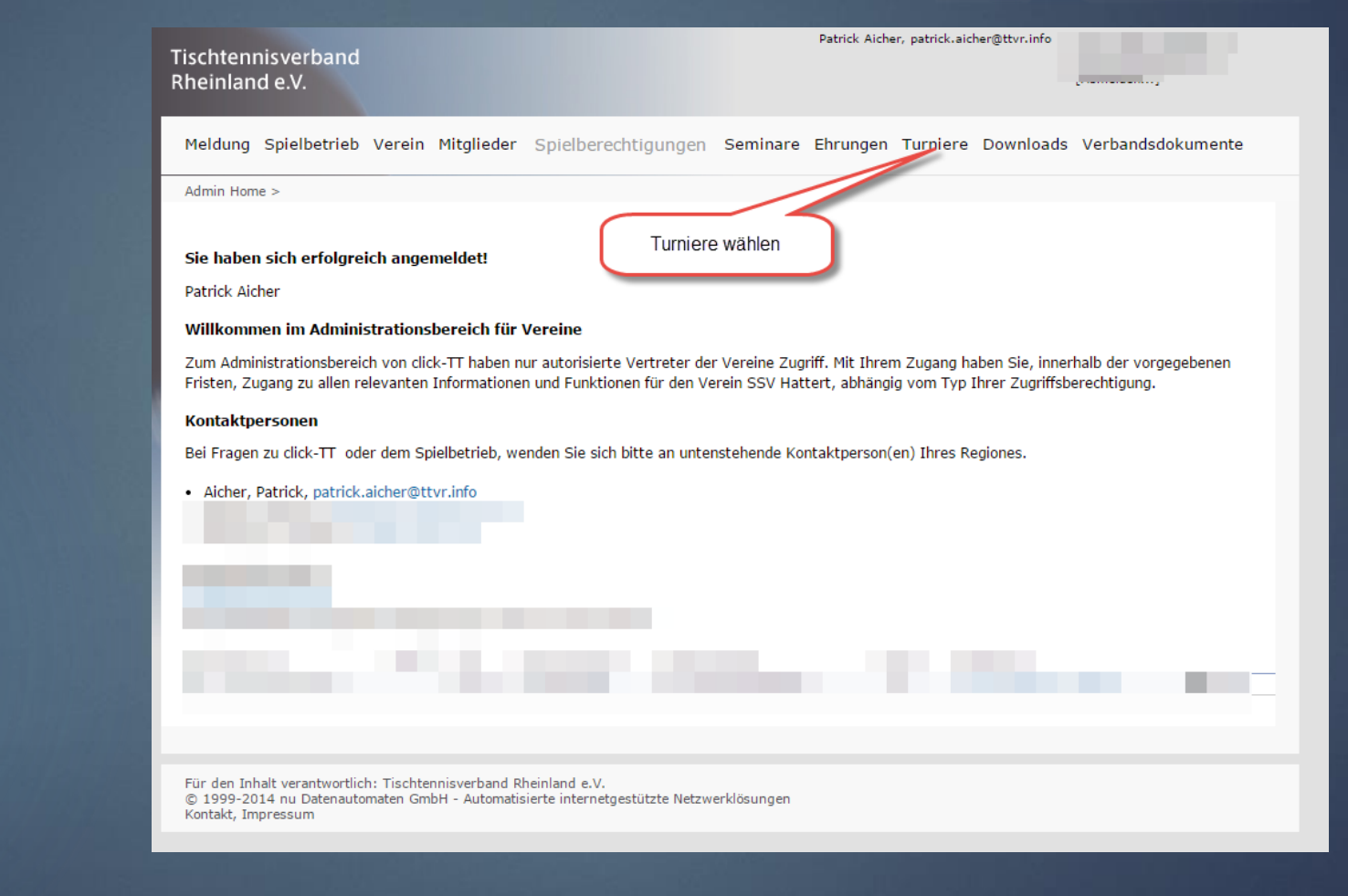

## Turniere und Turnierantrag wählen:

Auf Turniere und Turnierantrag klicken.

| Tischtennisverband |  |
|--------------------|--|
| Rheinland e.V.     |  |

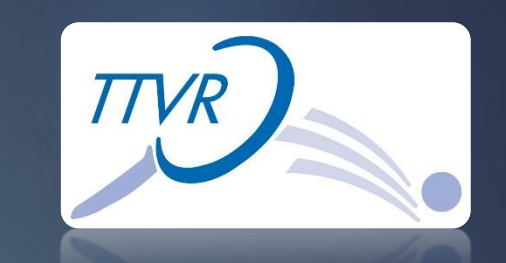

| Destruction | Auchor  | <br>A 100 M | 1.1 | <br>-  |
|-------------|---------|-------------|-----|--------|
| PALICE      | AICHEL. |             |     | <br>s. |
|             |         | <br>        |     | <br>-  |

Meldung Spielbetrieb Verein Mitglieder Spielberechtigungen Seminare Ehrungen Turniere Downloads Verbandsdokumente

Admin Home >

#### Turniere

### Turniere und Turnierantrag In diesem Bereich verwalten Sie die Turniere des Vereins und können neue Turniere beantragen.

n desem bereich verwalten Sie die Furmere des vereins und Komien nede Furmere beand?

### Turnier-Teilnehmer

Erhalten Sie Einsicht in die vergangenen und zukünftigen Turnierteilnahmen Ihrer Vereinsmitglieder.

### Teilnehmeranmeldung

Verwalten Sie hier die Teilnehmeranmeldungen für Spieler, die noch nicht 14 Jahre alt sind. (Spieler im Alter von 14 Jahren und älter haben eine persönliche Anmeldemöglichkeit über myTischtennis.de).

### mini-Meisterschaften

mini-Meisterschaften In diesem Bereich verwalten Sie mini-Meisterschaften und haben die Möglichkeit neue Regieboxen für Ortsentscheide zu bestellen.

Für den Inhalt verantwortlich: Tischtennisverband Rheinland e.V. © 1999-2014 nu Datenautomaten GmbH - Automatisierte internetgestützte Netzwerklösungen Kontakt, Impressum

# Datum und Turnierart ausfüllen und Turnierantrag stellen:

Datum und Turnierart ausfüllen. Danach auf Turnierantrag erstellen klicken.

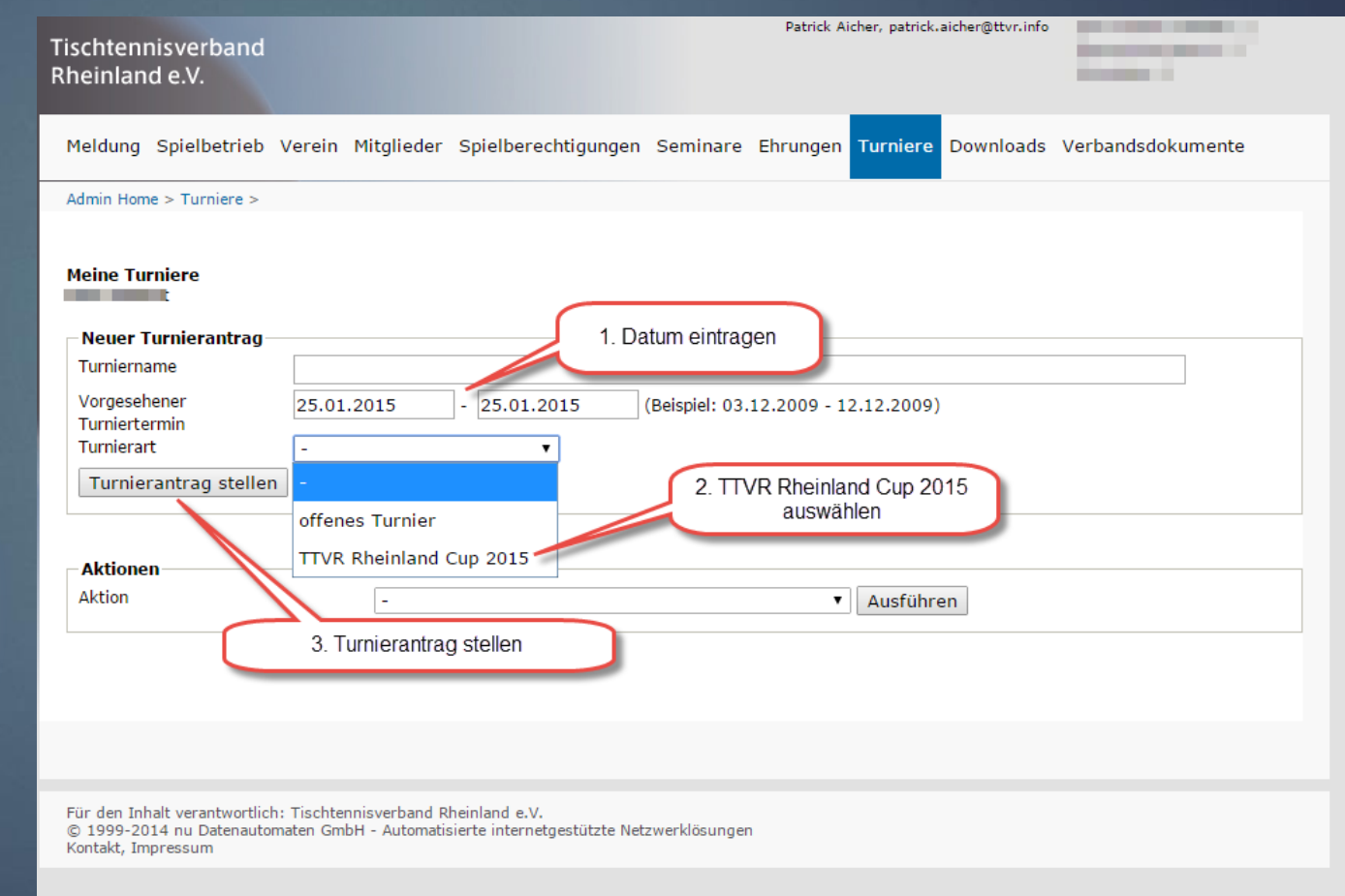

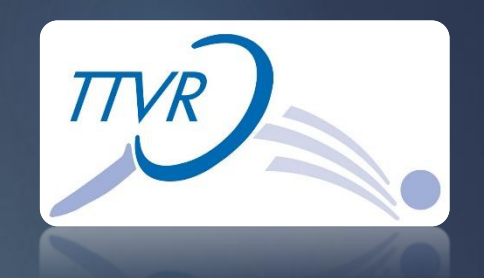

### Austragungsort hinterlegen:

**Tischtennisverband** 

Unter Austragungsort können weitere Informationen zur Turnhalle hinterlegt werden. Dazu einfach auf Austragungsort/Halle hinzufügen klicken.

| Meldung Spielbetrieb         | Verein Mitglieder Spielberechtigungen Seminare Ehrungen Turniere Downloads Verbandsdokument |
|------------------------------|---------------------------------------------------------------------------------------------|
| Admin Home > Turniere >      |                                                                                             |
|                              |                                                                                             |
| TTVD Dhainland Cup 201       | r                                                                                           |
| TTVR Rheinland Cup 201       | 5                                                                                           |
| 1. Allgemein 2. Spielbetrieb | 7 3. Konkurrenzen 4. Materialien 5. Personen/Mitarbeiter 6. Kontrolle 7. Druckbare Fassung  |
| Abbrechen Zwischen           | speichern << Zurück Weiter >>                                                               |
|                              |                                                                                             |
| Allgemein                    |                                                                                             |
| Veranstalter                 | SSV Hattert                                                                                 |
| Durchführer-Region*          | Nördlicher Westerwald/Altenkirchen 🔻                                                        |
| Turnierbezeichnung           | TTVR Rheinland Cup 2015                                                                     |
| Termin *                     | 25.01.2015 - 25.01.2015 [Datumsformat: TT.MM.JJJJ]                                          |
| Ranglistenbezug              | 11.12.2014 October Line day                                                                 |
| Saison                       | 2014/15 Optional kann hier der                                                              |
| Austragungsort/Halle         | Hinzufügen werden.                                                                          |
|                              |                                                                                             |
| Abbrechen Zwischen           | speichern <pre>&lt;&lt; Zurück Weiter &gt;&gt;</pre>                                        |
|                              |                                                                                             |
|                              |                                                                                             |
|                              |                                                                                             |

TTVR

Patrick Aicher, patrick.aicher@ttvr.info

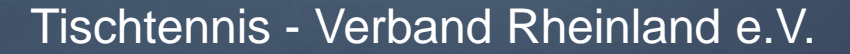

## Informationen zum Turnierort eintragen:

Hier die benötigten Informationen zum Spielort eintragen. Die Felder mit \* müssen ausgefüllt werden. Danach auf Weiter klicken.

| Tischtennisverband<br>Rheinland e.V.                                           | Patrick Aicher, patrick.aicher@ttvr.info                                                              |
|--------------------------------------------------------------------------------|----------------------------------------------------------------------------------------------------|
| Meldung Spielbetrieb \                                                         | /erein Mitglieder Spielberechtigungen Seminare Ehrungen Turniere Downloads Verbandsdokumente          |
| Admin Home > Turniere >                                                        |                                                                                                    |
| TTVR Rheinland Cup 2019<br>1. Allgemein 2. Spielbetrieb<br>Abbrechen Zwischens | 3. Konkurrenzen 4. Materialien 5. Personen/Mitarbeiter 6. Kontrolle 7. Druckbare Fassung<br>speichern |
| Allaemein                                                                      |                                                                                                    |
| Veranstalter                                                                   | to serve                                                                                              |
| Durchführer-Region*                                                            | Nördlicher Westerwald/Altenkirchen 🔻                                                                  |
| Turnierbezeichnung<br>Termin *                                                 | TTVR Rheinland Cup 2015 25.01.2015 25.01.2015 [Datumsformat: TT.MM.JJJ]]                              |
| Ranglistenbezug<br>Saison                                                      | 11.12.2014<br>2014/15                                                                                 |
| -Austragungsort/Halle                                                          |                                                                                                    |
| Bezeichnung *                                                                  | Invite Intelligence                                                                                   |
| Straße *                                                                       |                                                                                                    |
| PLZ / Ort *                                                                    | 20 BAR                                                                                                |
| Hallenkontakt                                                                  |                                                                                                    |
| Anfahrt                                                                        |                                                                                                    |
| Hallenöffnung                                                                  |                                                                                                    |
|                                                                                | Austragungsort/Halle Löschen                                                                          |
| Austragungsort/Halle                                                           | Hinzufügen                                                                                            |
| Abbrechen Zwischens                                                            | speichern << Zurück Weiter >>                                                                         |

TTVR

### Meldeschluss angeben

Hier bitte den Meldeschluss eintragen. Wir empfehlen einen Zeitfenster von 24 h vor dem Turnier. Danach auf Weiter klicken.

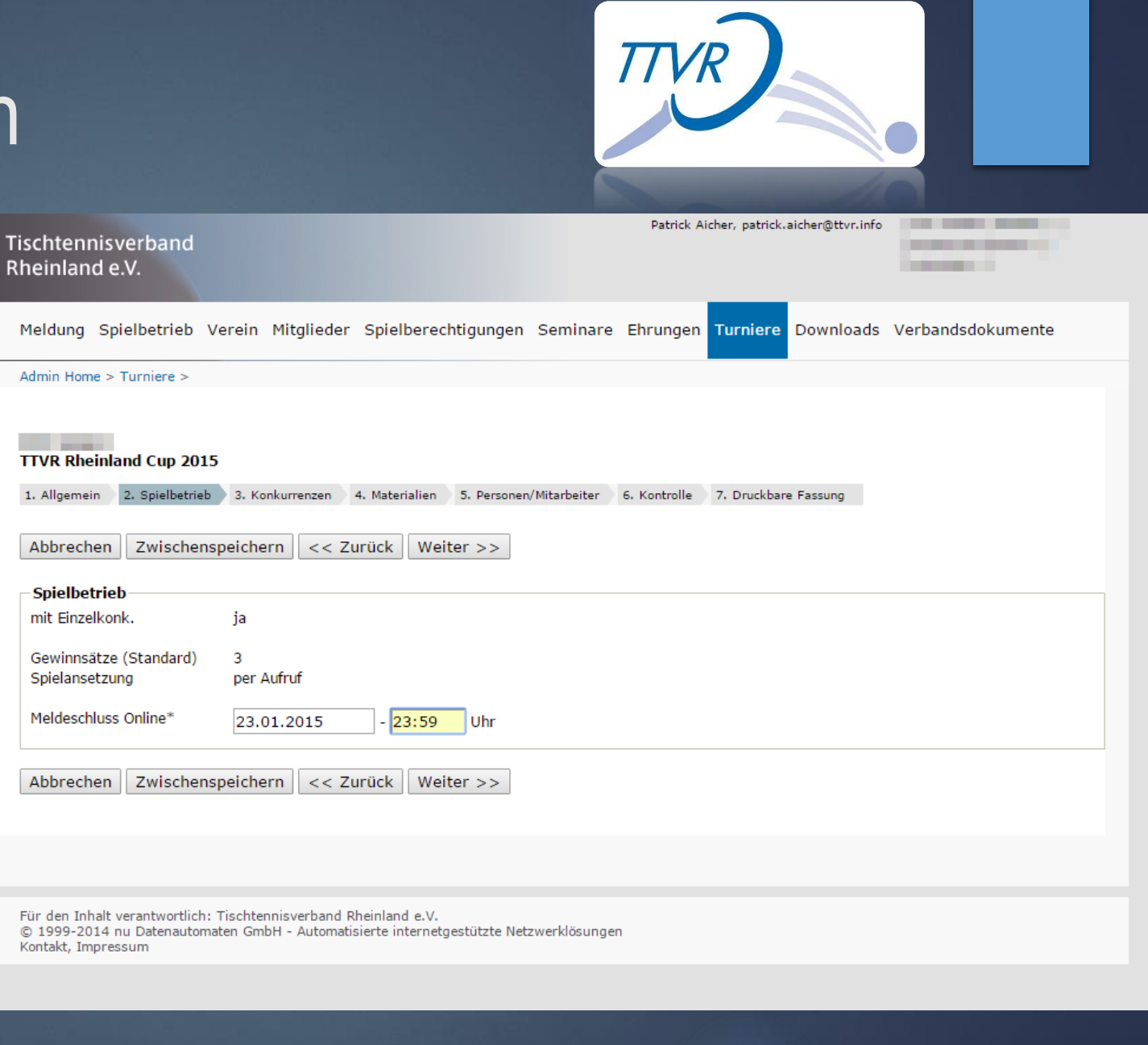

## Start- und Endzeit festlegen und offen für Rheinland löschen:

Hier bitte die Start- und Endzeit eingeben. Bei offen für Rheinland entfernen.

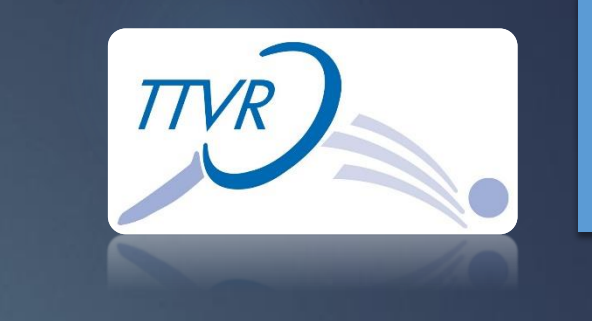

Patrick Aicher, patrick.aicher@ttvr.info [SSV Hattert (000946)...]

| Rheinland e.V.                                                                                                    | [Persönlicher Bereich]<br>[Abmelden] |
|----------------------------------------------------------------------------------------------------|--------------------------------------|
| Meldung Spielbetrieb Verein Mitglieder Spielberechtigungen Seminare Ehrungen Turniere Downloads V                                                                                                    | /erbandsdokumente                    |
| Admin Home > Turniere >                                                                                                    |                                      |
| SSV Hattert<br>TTVR Rheinland Cup 2015<br>1. Allgemein 2. Spielbetrieb 3. Konkurrenzen 4. Materialien 5. Personen/Mitarbeiter 6. Kontrolle 7. Druckbare Fassung                                                                                                    |                                      |
| Abbrechen Zwischenspeichern << Zurück Weiter >>                                                                                                    |                                      |
| Konkurrenzen       Start- und Endzeit<br>eintragen.       Rheinla<br>lösch         Startzeit*       29.03.2015       - 14:00       Ub       TIR       Normality       Normality       Normal | and<br>ien                           |
| Abbrechen     Zwischenspeichern     << Zurück     Weiter >>                                                                                                    |                                      |
| Für den Inhalt verantwortlich: Tischtennisverband Rheinland e.V.<br>© 1999-2015 nu Datenautomaten GmbH - Automatisierte internetgestützte Netzwerklösungen<br>Kontakt, Impressum                                                                                                    |                                      |

### Umstellen offen für ITTF:

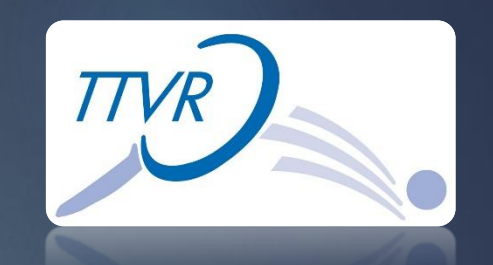

Bei offen für ITTF auswählen und mit + bestätigen.

| T<br>R | ischtenn<br>heinland                      | isverband<br>d e.V.                             |                                                  |                                      |                                               |                                                                |                                      | [Persönlicher Bereich]<br>[Abmelden] |
|--------|-------------------------------------------|-------------------------------------------------|--------------------------------------------------|--------------------------------------|-----------------------------------------------|----------------------------------------------------------------|--------------------------------------|--------------------------------------|
|        | Meldung                                   | Spielbetrieb                                    | Verein Mitglieder                                | Spielberecht                         | igungen Seminare                              | Ehrungen Turniere                                              | Downloads                            | Verbandsdokumente                    |
|        | Admin Home                                | e > Turniere >                                  |                                                  |                                      |                                               |                                                                |                                      |                                      |
|        | 1. Allgemeir<br>Abbreche                  | inland Cup 20<br>2. Spielbetri<br>en Zwische    | 15<br>ab 3. Konkurrenzen<br>nspeichern << Zi     | 4. Materialien                       | 5. Personen/Mitarbeiter                       | 6. Kontrolle 7. Druckbar                                       | e Fassung                            |                                      |
|        | - Konkurr<br>Altersklas<br>Startzeit      | enzen<br>sse/Wettbewer<br>*                     | b Damen/Herren Einze                             | 14.00 Uhr                            | TTR-relevant                                  | ia                                                             |                                      | <b>J</b> 3                           |
|        | Endzeit                                   |                                                 | 29.03.2015                                       | 17:30 Uhr                            | offen für*<br>Austragungssys.                 | bitte wählen<br>bitte wählen                                   |                                      | T +                                  |
|        |                                           |                                                 |                                                  |                                      | max. Teilnehmerzahl <sup>,</sup><br>Startgeld | eingeladene Spieler                                            | -                                    |                                      |
|        | Abbreche                                  | en Zwische                                      | nspeichern << Z                                  | urück Weite                          | r >>                                          | ETTU<br>Deutschland                                            |                                      |                                      |
|        | Für den Inh<br>© 1999-20:<br>Kontakt, Imp | alt verantwortlic<br>15 nu Datenauto<br>pressum | h: Tischtennisverband R<br>maten GmbH - Automati | Rheinland e.V.<br>sierte internetges | stützte Netzwerklösunge                       | Koblenz/Neuwied                                                | ochem-Zell                           |                                      |
|        |                                           |                                                 |                                                  |                                      |                                               | Nördlicher Westerw<br>Südlicher Westerwa<br>Kreuznach/Birkenfe | ald/Altenkiro<br>ald/Rhein-Lah<br>Id | n                                    |
|        |                                           |                                                 |                                                  |                                      |                                               | Rhein-Hunsrück<br>Trier/Wittlich<br>Eifel                      |                                      |                                      |
|        |                                           |                                                 |                                                  |                                      |                                               |                                                                |                                      |                                      |

### Maximale Teilnehmerzahl festlegen:

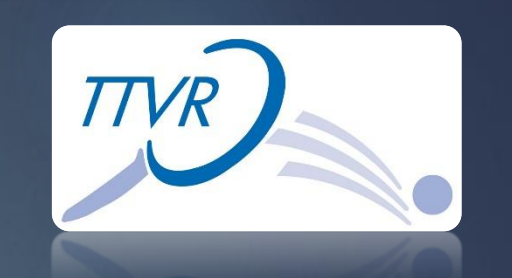

Anzahl der maximalen Teilnehmer eintragen.

Wir empfehlen die Teilnehmerzahl anhand der vorhandenen Tische festzulegen. Anzahl Tisch \* 2. z.B. 5 Tische = 10 Teilnehmer Danach auf Weiter klicken.

| Tischtennisverband<br>Rheinland e.V.                                                                                                    | Patrick Aicher, patrick.aicher@ttvr.info                                                                                                    |
|----------------------------------------------------------------------------------------------------|----------------------------------------------------------------------------------------------------|
| Meldung Spielbetrieb Verein Mitglieder Spielber                                                                                                    | echtigungen Seminare Ehrungen Turniere Downloads Verbandsdokumente                                                                                                    |
| Admin Home > Turniere >                                                                                                    |                                                                                                    |
| TTVR Rheinland Cup 2015         1. Allgemein       2. Spielbetrieb       3. Konkurrenzen       4. Materialien         Abbrechen       Zwischenspeichern       << Zurück       W              | n 5. Personen/Mitarbeiter 6. Kontrolle 7. Druckbare Fassung                                                                                                    |
| Konkurrenzen                                                                                                    |                                                                                                    |
| Altersklasse/Wettbewerb Damen/Herren Einzel           Startzeit*         25.01.2015         -         14:00         U           Endzeit         25.01.2015         -         18:00         U | hr TTR-relevant ja<br>hr offen für ITTF<br>Austragungssys. Schweizer System<br>Max Teilnehmer (16)<br>(Tischanzahl = max. Teilnehmerzahl / 2)<br>z.B. 10 Teilnehmer = 5 Tische |
|                                                                                                    | Max. Teilnehmerzahl * 12 ▼<br>Startgeld 5,00 €                                                                                                    |
| Abbrechen Zwischenspeichern << Zurück W                                                                                                    | eiter >>                                                                                                    |
| Für den Inhalt verantwortlich: Tischtennisverband Rheinland e.V<br>© 1999-2014 nu Datenautomaten GmbH - Automatisierte intern<br>Kontakt, Impressum                                          | /.<br>etgestützte Netzwerklösungen                                                                                                    |

### Materialliste ausfüllen:

Jetzt muss noch die Materialliste ausgefüllt werden. Alle Felder mit \* müssen ausgefüllt werden. Danach auf Weiter klicken.

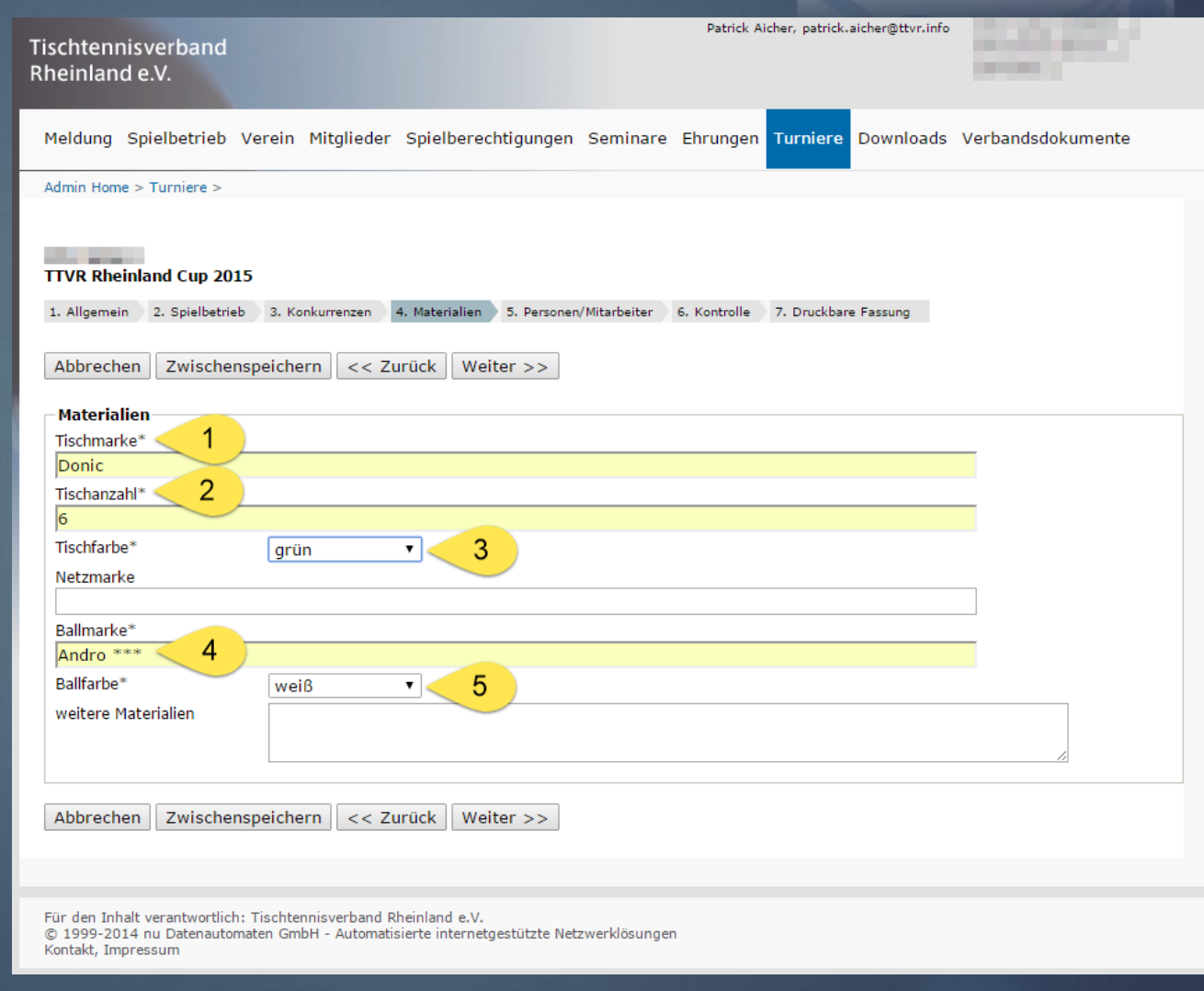

### Turnierleitung eintragen:

Die Turnierleitung kann einfach über die "Adresse übernehmen aus" ausgewählt und übernommen werden.

Danach auf Weiter klicken.

| Fischtennisverband<br>Rheinland e.V.                                                      |                                                                             | Patrick A                      | Nicher, patrick.aicher@ttvr.info                                                                                                    | -       |
|-------------------------------------------------------------------------------------------|-----------------------------------------------------------------------------|--------------------------------|----------------------------------------------------------------------------------------------------|---------|
| Meldung Spielbetrieb Ver                                                                  | ein Mitglieder Spielberechtigur                                             | gen Seminare Ehrungen          | Turniere Downloads Verbandsdok                                                                                                    | kumente |
| Admin Home > Turniere >                                                                   |                                                                             |                                |                                                                                                    |         |
| TTVR Rheinland Cup 2015<br>1. Allgemein 2. Spielbetrieb<br>Abbrechen Zwischenspe          | 3. Konkurrenzen 4. Materialien 5. Per<br>ichern << Zurück Weiter >:         | sonen/Mitarbeiter 6. Kontrolle | 7. Druckbare Fassung                                                                                                    |         |
| Personen/Mitarbeiter                                                                      |                                                                             | kann hier a                    | ausgewählt werden.                                                                                                    |         |
| Gesamtleitung                                                                             |                                                                             |                                |                                                                                                    |         |
| Adresse übernehmen aus                                                                    | Patrick Aicher,                                                             | Telefon Privat <sup>+</sup>    | THE PARTY OF THE PARTY OF THE P |         |
| Name*                                                                                     | Patrick Aicher                                                              | Telefon Geschäft <sup>+</sup>  |                                                                                                    |         |
| Strabe*                                                                                   |                                                                             | Telefon Mobil <sup>+</sup>     | Color Controls                                                                                                    |         |
| PLZ*                                                                                      |                                                                             | Fax                            |                                                                                                    |         |
| Ort                                                                                       |                                                                             | Fax Geschaft                   |                                                                                                    |         |
|                                                                                           |                                                                             | E-Mall*                        | patrick.aicher@ttvr.info                                                                                                    |         |
|                                                                                           |                                                                             |                                |                                                                                                    |         |
| Abbrechen Zwischenspe                                                                     | eichern << Zurück Weiter >>                                                 | >                              |                                                                                                    |         |
|                                                                                           |                                                                             |                                |                                                                                                    |         |
| Für den Inhalt verantwortlich: Tis<br>© 1999-2014 nu Datenautomater<br>Kontakt, Impressum | schtennisverband Rheinland e.V.<br>n GmbH - Automatisierte internetgestützt | e Netzwerklösungen             |                                                                                                    |         |

TTVR

## Turnierantrag prüfen:

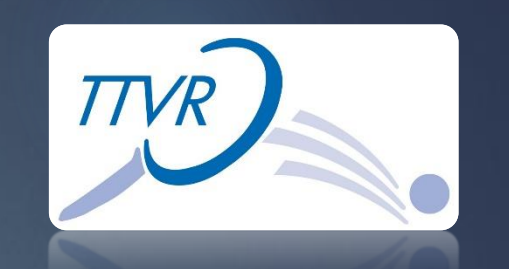

Noch mal alles kontrollieren und den Hacken bei "Turnierantrag zur Genehmigung einreichen." setzten.

Danach auf Speichern klicken.

| Allgemeine Klausel                   | Der Veranstalter behält sich Änderungen der Ausschreibung vor. Den Anweisungen der Turnierleitung ist Folge zu leisten                                                                                                    |
|--------------------------------------|----------------------------------------------------------------------------------------------------|
| Regelhinweis                         | Gespielt wird nach den Regeln der ITTF, der Wettspielordnung des DTTB sowie den Bestimmungen des Verbands. Die<br>Anti-Doping-Ordnung inkl. aller Anhänge und die Richtlinie zur Schlägerkontrolle des DTTB sowie die Regelungen zum<br>Frischkleben sind zu beachten.                                              |
| Haftungsausschluss                   | Wenn bei Veranstaltungen des Verbands Gegenstände des Veranstalters, Ausrichters oder Durchführers von Teilnehmerr<br>an der Veranstaltung vorsätzlich oder fahrlässig beschädigt werden, so haften der Schädiger bzw. dessen Verein dem<br>Veranstalter, Ausrichter oder Durchführer für den entstandenen Schaden. |
| Turnierbestimmungen                  | Di Befindet sich ganz unten im Antrag.<br>Auswählen und danach "Speichern" drücken                                                                                                    |
| inreichung<br>Turnierantrag zur Gene | ehmigung einreichen.                                                                                                    |
| abrachan Zwischans                   | neichern // Zurück Sneichern                                                                                                    |

### Nun ist der Antrag gestellt:

Nun ist der Turnierantrag gestellt und kann per PDF herunter geladen werden.

Um eine schnellere Bearbeitung zu gewährleisten schicken sie uns einfach eine E-Mail an: <u>Turnierserie@ttvr.info</u>

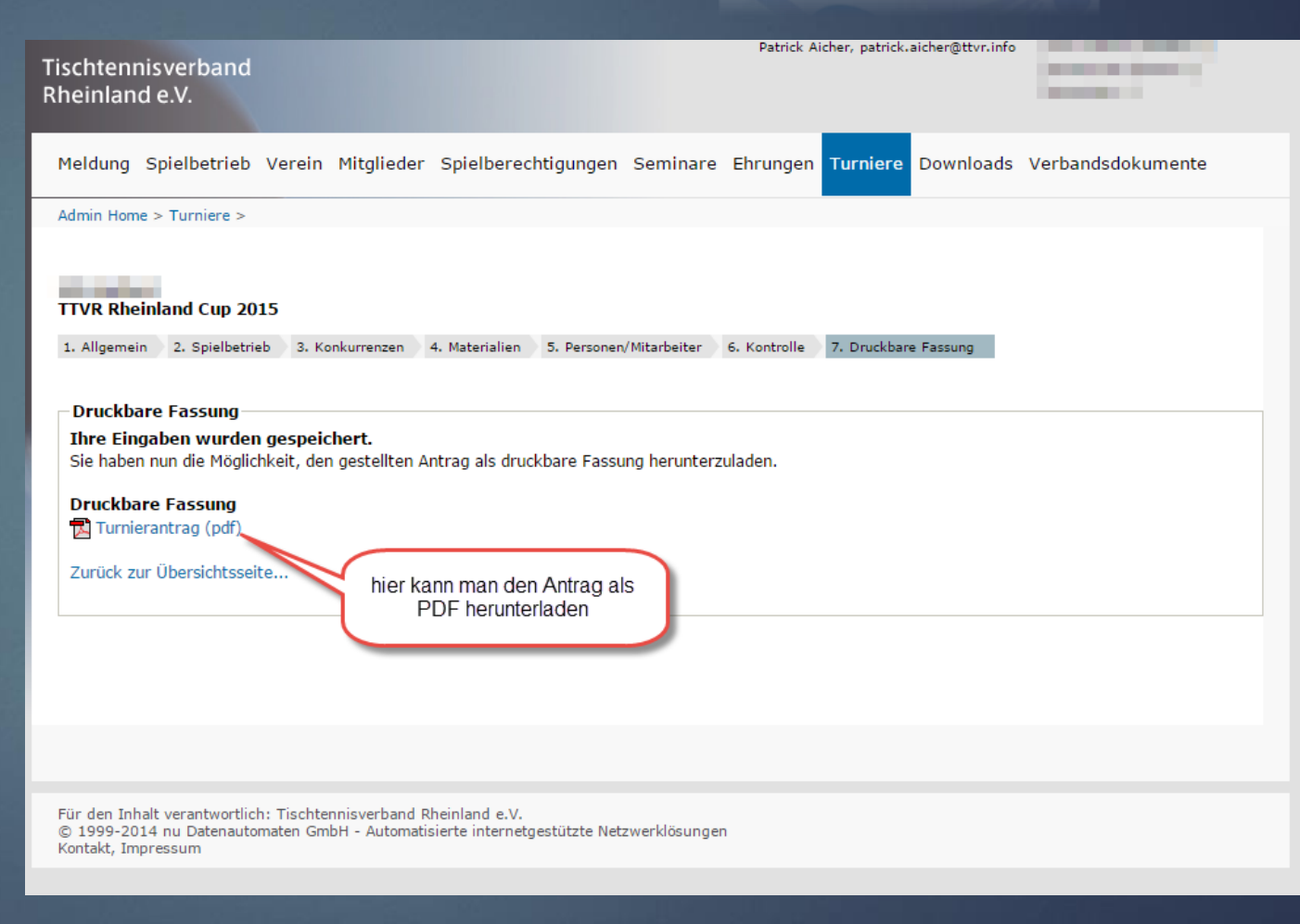

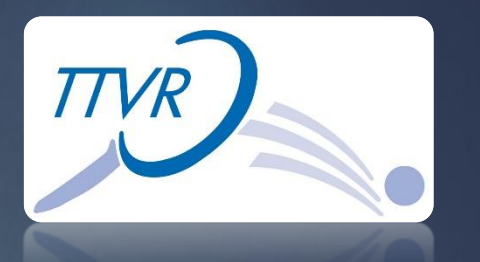

# Übersicht der gestellten Turnieranträge:

In der Übersicht findet man weiter Informationen über den Turnierstatus.

Bei weiteren Fragen zum und über den TTVR Rheinland Cup können sie uns einfach ihre Fragen oder Anregungen per Mail schicken.

An: <u>Turnierserie@ttvr.info</u>

| Tischtennisverband<br>Rheinland e.V.                                               |                                               |                                                |                 | Patrick Aich | er, patrick. | aicher@ttvr.info |                   |
|------------------------------------------------------------------------------------|-----------------------------------------------|------------------------------------------------|-----------------|--------------|--------------|------------------|-------------------|
| Meldung Spielbetrieb V                                                             | /erein Mitglieder                             | Spielberechtigungen                            | Seminare        | Ehrungen     | Turniere     | Downloads        | Verbandsdokumente |
| Admin Home > Turniere >                                                            |                                               |                                                |                 |              |              |                  |                   |
| Meine Turniere                                                                     |                                               |                                                |                 |              |              |                  |                   |
| Neuer Turnierantrag<br>Turniername                                                 |                                               | ] [].                                          | (2 1 1 2 2 4    |              |              |                  |                   |
| Turniertermin<br>Turnierart                                                        | -                                             | I                                              | (Beispiel: 03.1 | 2.2009 - 12. | 12.2009)     |                  |                   |
| Turnierantrag stellen                                                              |                                               |                                                |                 |              |              |                  |                   |
| 2014/15                                                                            |                                               | ĺ                                              | hier findet     | man den St   | atus         |                  |                   |
| Datum                                                                              | Tu                                            | mier                                           | Antra           | agsteller    | Status       |                  |                   |
| 25.01.2015 bis 25.01.2                                                             | 2015 TT                                       | VR Rheinland Cup 2015                          | Patri           | ck Aicher    | wartend      | auf Genehmigu    | ing (Verband)     |
| Aktionen                                                                           |                                               |                                                |                 |              |              |                  |                   |
| Aktion                                                                             | -                                             |                                                |                 | •            | Ausführe     | en               |                   |
|                                                                                    |                                               |                                                |                 |              |              |                  |                   |
|                                                                                    |                                               |                                                |                 |              |              |                  |                   |
| Für den Inhalt verantwortlich:<br>© 1999-2014 nu Datenautoma<br>Kontakt, Impressum | Tischtennisverband R<br>aten GmbH - Automatis | heinland e.V.<br>sierte internetgestützte Net: | zwerklösungen   |              |              |                  |                   |

TTVR